## **Step 1: Creating a performance plan**

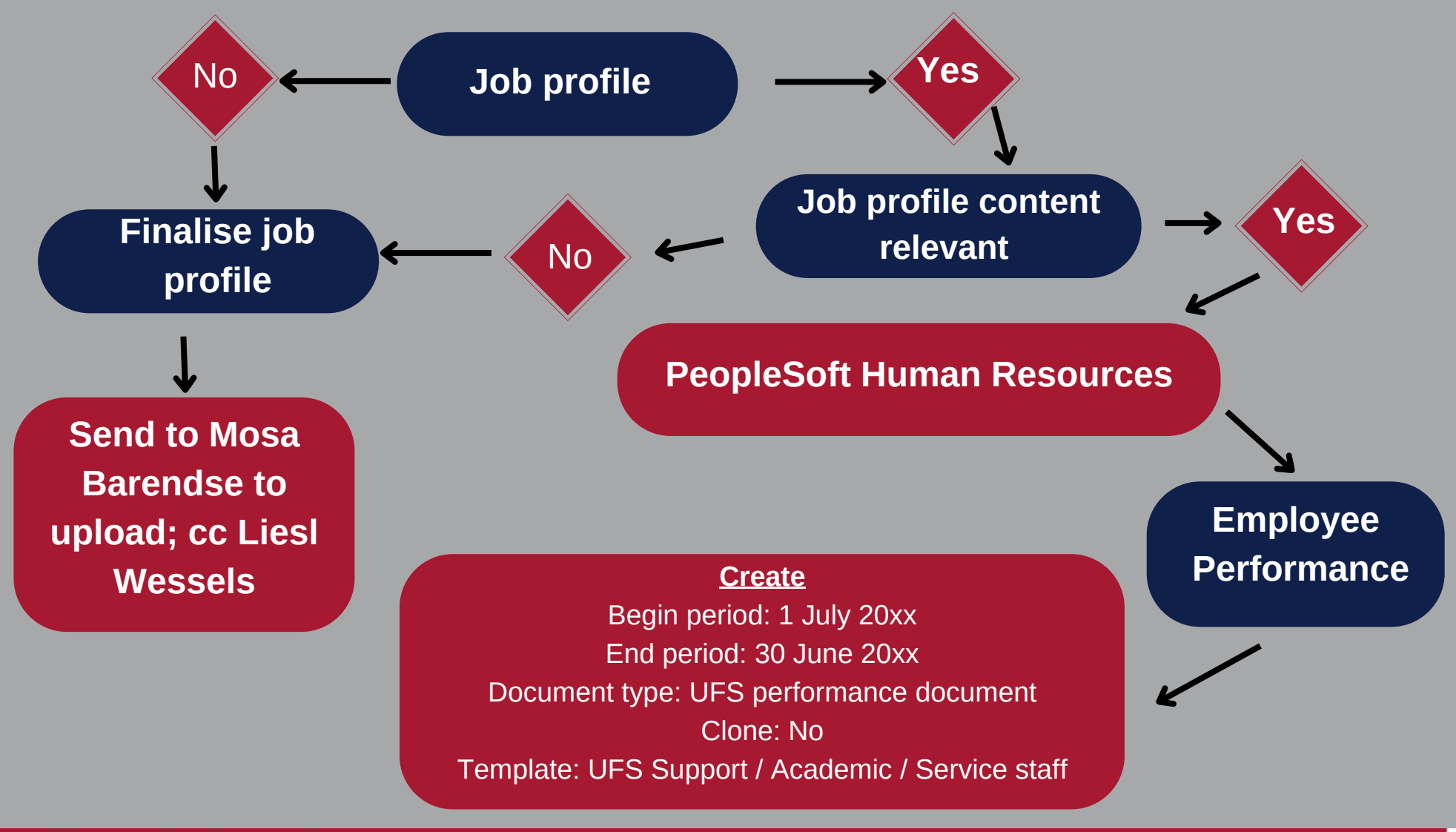

T: +27 401 3580 | E:wesselsl@ufs.ac.za | www.ufs.ac.za 🛉 UFSUV | 💆 UFSweb | 🔠 UFSweb | 🙆 ufsuv

Inspiring excellence. Transforming lives.

UNIVERSITY OF THE FREE STATE UNIVERSITEIT VAN DIE VRYSTAAT YUNIVESITHI YA FREISTATA

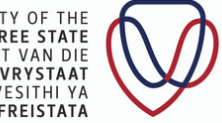

UFS ORGANISATIONAL DEVELOPMENT AND EMPLOYEE WELL-BEING

## **Adding performance standards**

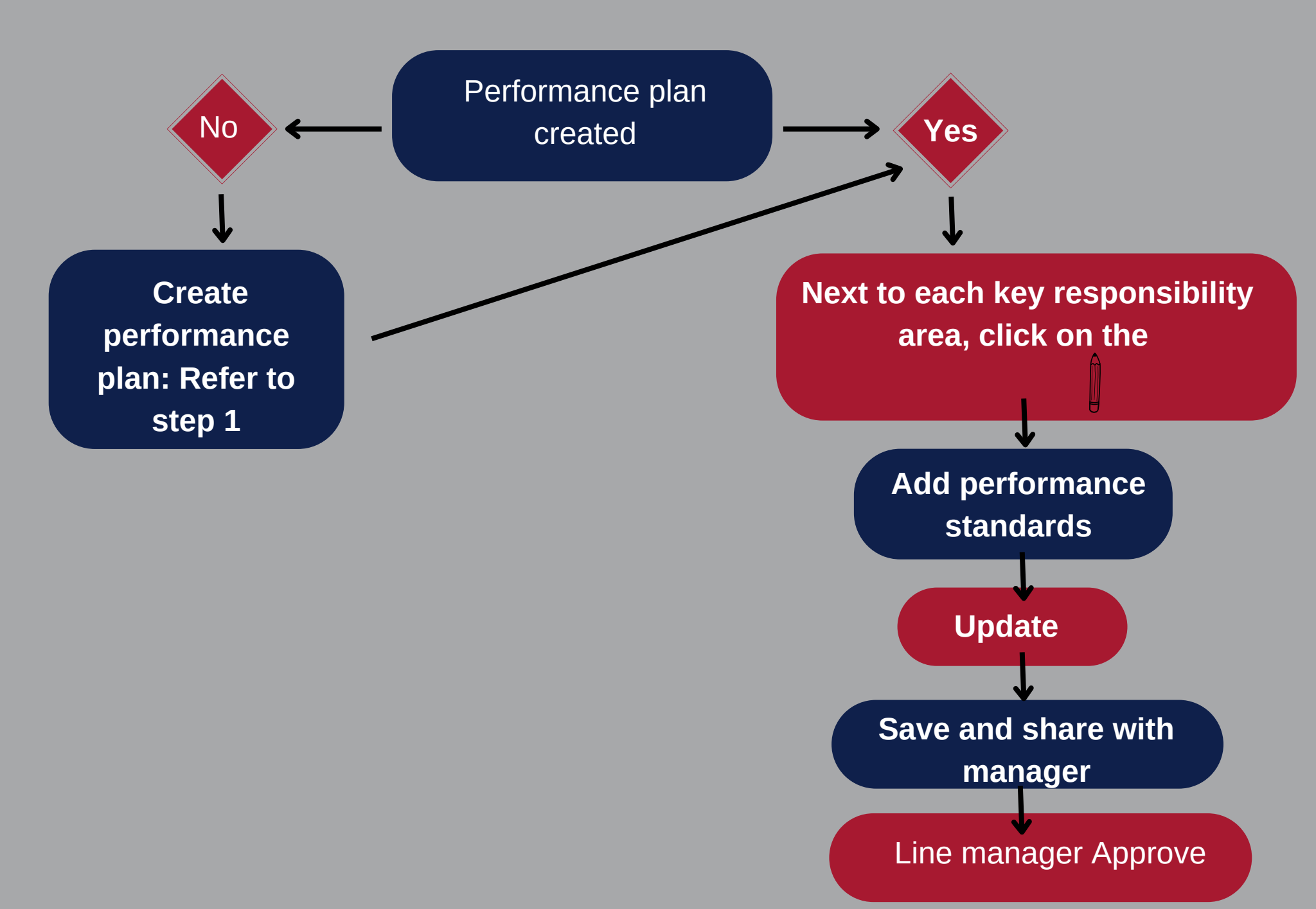

## **Step 2: Recording the Performance discussion**

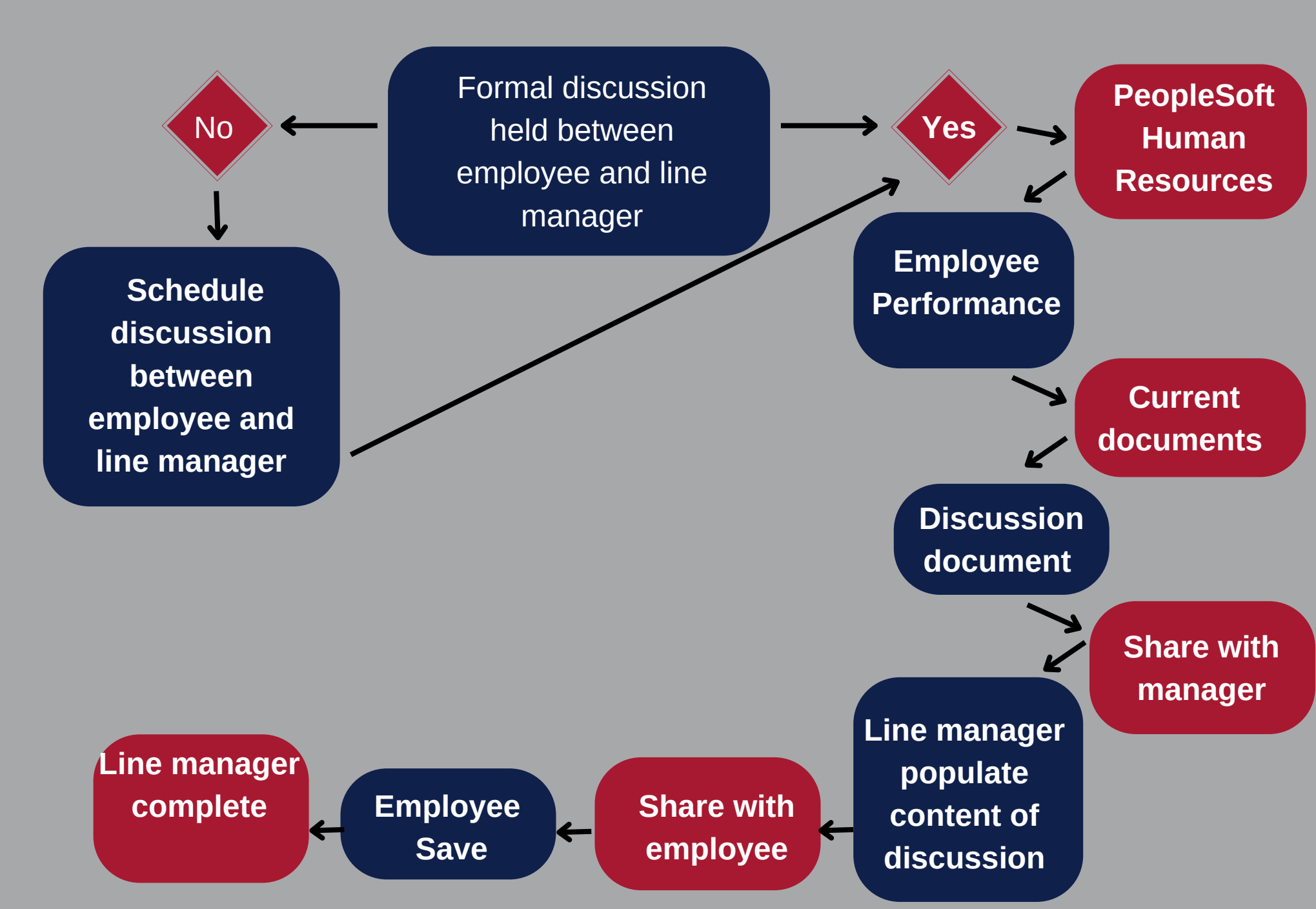

## **Step 3: Performance and competency evaluation**

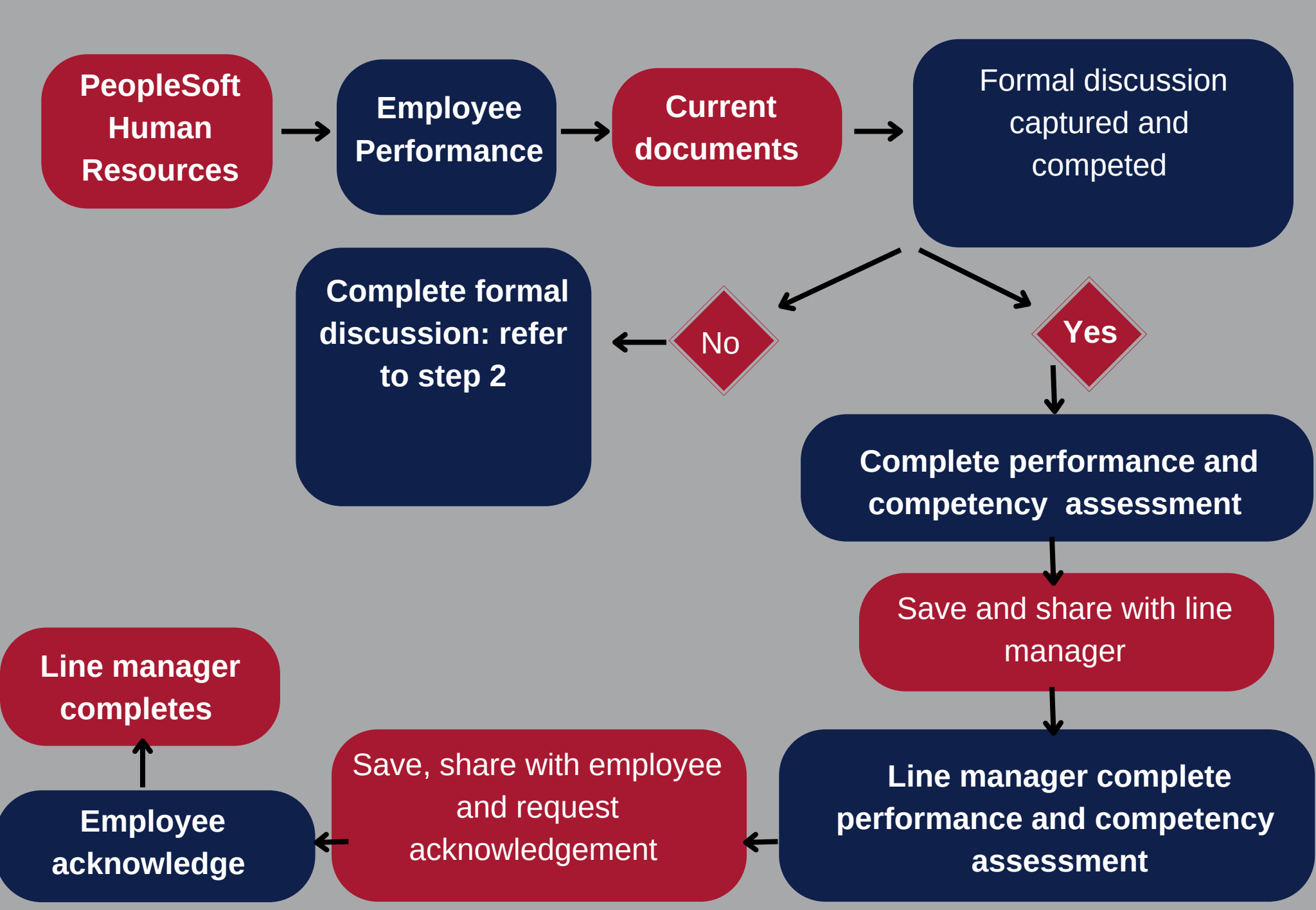